## Classting類翻譯用戶指南 [简体中文]

以下是在慶尚北道學校與多文化家庭之間實現無縫家庭連接的Classting課堂翻譯功能的使用指南。學校要求 多元文化家庭的家長合作,以便他們能夠順利安排事情。

## 1. 下載Classting應用程序並進入課堂

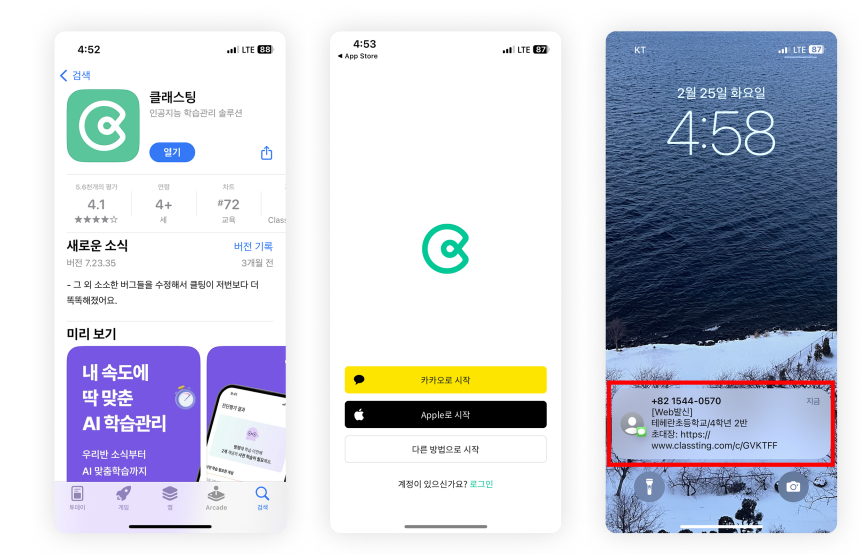

- 在三星、LG 等 (Andriod) 智能手機的 Google Play 中搜索"Classting",或者在 Apple (iOS) 智能手機的 App Store 中搜索"Classting"並安裝該 應用程序。
- 請按照老師的指示進行會員 註冊。(學生、家長)
- 請通過從老師那裡收到一個
   6
   位數的班級代碼或班級鏈接

進入我們的班級。

## 2. 在個人資料設置中更改語言

| 4:45               | ati lite 💷 | 4:43 at LTE 🚥 | 4:44                                 | 111 LTE 💷  |
|--------------------|------------|---------------|--------------------------------------|------------|
| <sup>†</sup> 더보기   | ٢          | < 설정          | 개이정보                                 | 언어         |
| 🔫 오아린 엄마           | 2          | 개인 정보         | 생일 (선택)                              | 한국어        |
| 10 BOZ 05          |            | 내정보           | 월 \$                                 | English    |
| 🕠 내 자녀 ΔI러닝 하승 리포트 |            | 계정            | ③ 생년월일은 노출되지 않으며,                    | Tiếng Việt |
|                    |            | 고개서려          | 성별 (선택)                              | 中文         |
| C)                 |            | 8/1 2/3       | 성별 \$                                | 繁體中文       |
| 1녀 연결 교육정보         |            | 알림            | <ol> <li>성별은 노출되지 않으며, 한번</li> </ol> | , 日本語      |
| 1 곳지사한             |            | 알림            | 역할                                   | Oʻzbekcha  |
|                    |            | 동영상           | 선생님                                  | Filipino   |
| ) 자주 묻는 질문         | >          | 도여사 11세 서기    | <sub>ਈਅ</sub> 1                      | កាសាខ្មែរ  |
| 문의하기               | >          | 888 418 28    | Français                             | ไทย        |
|                    |            | 기타            |                                      | Монгол     |
|                    |            | 이용약관          | <u>भग</u>                            | Русский    |
|                    |            | 개인정보처리방침      | France                               | ÷          |
|                    | 1          | 혜택 - 마케팅 알림   | 변경사                                  | 사항 저장      |
|                    | <br>DIV21  | 오픈소스 라이선스     | -                                    |            |

- 登錄後,點擊底部的【더보기】
   】標籤,點擊右上角的設置( 齒輪)圖標。
- ・ 単撃個人信息中的[내 る보]菜單。
- 向下滾動並在語言部分設置與
   您的母語相對應的語言。
   (例如英語)

## 3. 檢查翻譯文本

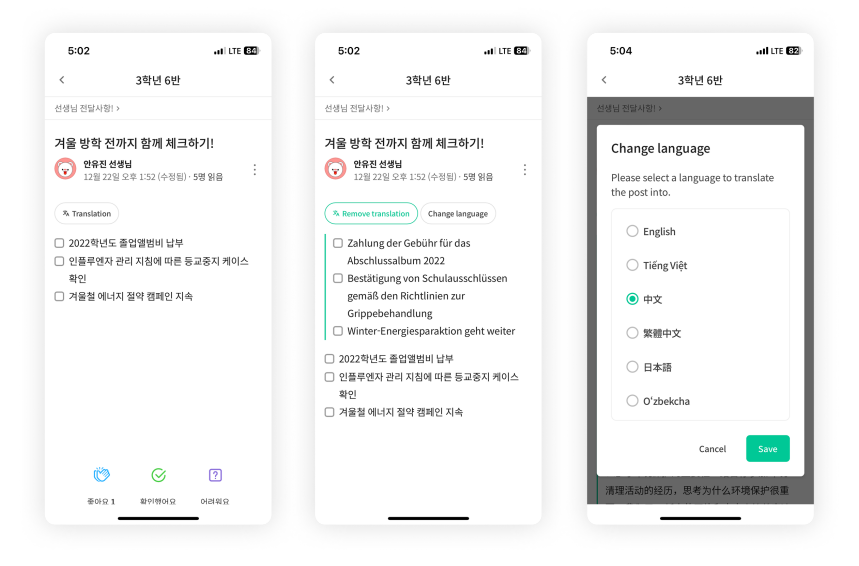

- 您可以通過單擊頂部的[View/ Remove Translation]
   來查看老師發布的各種帖子(
   佈告欄、公告、作業、一般帖
   子)。
- 原文可在譯文底部找到。
- 如需更改翻譯語言,可通過頂 部的【Change Language】按鈕進行更改。

謝謝。

2025.2.